# **Receptores de pago**

Un Receptor de pagos es un número de cuenta corriente, una cuenta de Paypal o un terminal de TPV al que van destinados los pagos que se realizan en un evento.

Una vez que se ha activado un Método de pago, es necesario definir al menos una cuenta disponible que recoja los pagos para este Método. Para ello debes crear un Receptor de pagos. Es posible crear varios Receptores de pagos vinculados a cada Medio de pago, no hay una limitación en Symposium para ello. Será necesario que, una vez tengas activo el Método de pago, asignes el Receptor de pagos al evento para que pueda recibir los ingresos a esta cuenta. De lo contrario, el evento no podrá activar inscripciones de pago ni la venta de productos, al prescindir de un Receptor de pagos.

## Dar de alta un Receptor de pago

En este menú, obtendrás un listado de los distintos Receptores de pago que ya han sido creados en tu instancia. Puedes editarlos o bien, crear uno nuevo clicando en el botón "Añadir receptor de pago".

A la hora de crear un nuevo Receptor, deberás completar una serie de campos a partir de los datos que proporcione la entidad bancaria. Dependiendo del Método de pago al que va destinado el Receptor tendrán que configurarse condiciones diferentes.

Hay campos que son comunes en la creación de una nueva cuenta de pagos como son el correo de contacto para incidencias relacionadas con los pagos, un nombre descriptivo para mostrar internamente a los administradores contables, un nombre que se mostrará de forma pública al listas las opciones de pago disponibles al hacer una inscripción y el aviso que se debe mostrar cuando se ha seleccionado este método de pago.

Para todos los Receptores de pago hay una opción para establecer si se quiere que el terminal de pago esté disponible y asignado a todos los eventos por defecto, evitando así tener que realizar el proceso de asignación de forma manual.

| Añadir receptor de pago                                                                                                    |                                                                                                    |
|----------------------------------------------------------------------------------------------------|----------------------------------------------------------------------------------------------------|
| Receptor de TPV en CECA                                                                                                    | T                                                                                                    |
| Recuerda poner un nombre descriptivo a e<br>adecuados. Necesitas haber dado de alta p<br>La cuenta es tu identificador de comercio<br>El código de caja es el identificador de la<br>El terminal es el número de terminal que<br>La clave secreta es necesaria para que los<br>modificas algún dato.<br>Si quieres hacer pruebas, añade también l | este receptor de pagos para que sea sencillo<br>previamente el terminal en tu entidad banca<br>o MerchantID.<br>entidad o AcquirerBIN.<br>deseas utilizar (con su <b>divisa</b> ).<br>s pagos sean seguros. No es necesario que<br>a <b>clave secreta de pruebas</b> . |
| Asignar automáticamente este receptor o                                                                                                    | como permitido para todos los eventos                                                                                                    |

\* Si se marca, el Receptor de pagos estará activado para todos los Eventos de la plataforma, sin necesidad de que los Organizadores lo soliciten.

• Si no se marca, los Organizadores deberán solicitar la activación del Receptor de pagos. La Asignación corresponde a un miembro del grupo de Gestores económicos.

Además, en caso de que se haya dado de alta al menos una Unidad Administrativa se podrá asignar el receptor a una de ellas. En caso de no querer utilizar esta funcionalidad, bastará con asignarlo a "Ninguna".

### Añadir una cuenta Paypal

En el campo *Cuenta* será necesario indicar el correo de la cuenta Paypal que hayas contratado. Este Receptor permite la validación automática de pagos por parte de Symposium en el momento de ser efectuado.

| Añadir receptor de pago                                                                                                    | < Ant 1 2                       |
|----------------------------------------------------------------------------------------------------|---------------------------------|
| Receptor de cuenta en PayPal                                                                                                    |                                 |
| Recuerda poner un nombre descriptivo a este receptor de pagos para que sea sencillo asignarlo a adecuados. La cuenta en PayPal será generalmente una dirección de correo electrónico. El aviso para indicar algún dato adicional. | i los eventos<br>puede ser útil |
| Asignar automáticamente este receptor como permitido para todos los eventos                                                                                                    |                                 |
| correo electrónico de contacto para reclamaciones e incidencias (se mostrará a los usuarios)                                                                                                    |                                 |
| lombre descriptivo                                                                                                    |                                 |
| lombre que se mostrará al público durante el proceso de compra                                                                                                    |                                 |
| Cuenta                                                                                                    |                                 |
| wiso                                                                                                    |                                 |
|                                                                                                    |                                 |
| Cancel:                                                                                                    | ar 🔡 Guardar                    |

#### Añadir una cuenta para transferencias bancarias

Los terminales de transferencias actúan de una forma diferente a los anteriores, pues requiere validación manual del pago por parte del Administrador económico de la plataforma.

Al configurar un terminal de este tipo tendrás que indicar el número de cuenta al que irán destinados los pagos, la entidad bancaria, el nombre del beneficiario. Además, se debe configurar el formato del concepto que los asistentes deben indicar al hacer la transferencia. Esto es lo que permitirá después identificar a qué inscripciones corresponde cada cobro recibido en la cuenta bancaria. Last update: 2019/03/22 receptores\_de\_pago https://smartdestinationsworldconference.org/ayuda-symposium/doku.php?id=receptores\_de\_pago&rev=1553245780 09:09

| Recentor de transferencia por cuenta bancaria                                                                                                    |                                          |
|----------------------------------------------------------------------------------------------------|------------------------------------------|
| Recuerda poner un nombre descriptivo a este receptor de pagos para que sea sencillo asignarlo a los adecuados. La cuenta deberá indicar el número de cuenta bancaria que recibirá la transferencia. La e bancaria es necesaria para que los usuarios puedan realizar la transferencia con comodidad, así com del beneficiario de la misma, ya que es un dato imprescindible.                                                    | eventos<br>n <b>tidad</b><br>o el nombre |
| Asignar automáticamente este receptor como permitido para todos los eventos                                                                                                    |                                          |
| Correo electrónico de contacto para reclamaciones e incidencias (se mostrará a los usuarios)                                                                                                    |                                          |
| Nombre descriptivo                                                                                                    |                                          |
| Nombre que se mostrará al público durante el proceso de compra                                                                                                    |                                          |
|                                                                                                    |                                          |
| Cuenta                                                                                                    |                                          |
|                                                                                                    |                                          |
| Aviso                                                                                                    |                                          |
| Entidad bancaria                                                                                                    |                                          |
| Nombre del beneficiario                                                                                                    |                                          |
| Formato del concepto de la transferencia                                                                                                    |                                          |
| Eventum LIPE (Demo) indicará al usuario que concento debe poner en la transferencia al hacer el pago                                                                                                    | Desde aquí                               |
| puedes decidir que estructura quieres que tenga dicho concepto. Además del identificador del recibo<br>UPF (Demo) puedes incluir el identificador del evento. Ambos datos te serán útiles para relacionar el p<br>con el asistente adecuado. Si además quieres incluir algún otro dato, puedes hacerlo, pero recuerda q<br>conceptos de las transferencias suelen tener un tamaño bastante limitado (en torno a 24 caracteres). | en Eventum<br>ago recibido<br>ue los     |
| Formato del concepto con la configuración actual: R123                                                                                                    |                                          |
| 😢 Cancelar                                                                                                    | 📙 Guardar                                |

## Añadir un TPV de SERVIRED/REDSYS, CECA o ELAVON

Para dar de alta un TPV virtual, es necesario contratarlo a la entidad bancaria, que se encargará de

facilitar los datos de configuración del mismo para que pueda recibir pagos. Las principales entidades están adscritas a una de estás tres modalidades, REDSYS, CECA y ELAVON. Una vez hayas formalizado la contratación, tendrás acceso a los datos de configuración necesarios.

En el formulario en Symposium, deberás elegir el tipo de TPV y a continuación cumplimentar los datos necesarios que te proveerá la plataforma del TPV.

| Campo del<br>formulario en<br>Symposium | Propiedad en Redsys                                                                       | Propiedad en Ceca                                      | Propiedad en Elavon                         |
|-----------------------------------------|-------------------------------------------------------------------------------------------|--------------------------------------------------------|---------------------------------------------|
| Cuenta                                  | Identificador de comercio                                                                 | MerchantID                                             | ClientID                                    |
| Código de caja                          | no aplicable                                                                              | AcquirerBIN                                            | no aplicable                                |
| Terminal                                | Número de terminal<br>(generalmente 001)                                                  | Número de terminal<br>(generalmente 00000001)          | Número o nombre de<br>cuenta (opcional)     |
| Divisa                                  | Divisa del terminal<br>(generalmente Euros)                                               | Divisa del terminal<br>(generalmente Euros)            | Divisa del terminal<br>(generalmente Euros) |
| Clave secreta                           | Clave secreta de seguridad                                                                | Clave secreta de<br>seguridad                          | Secreto compartido                          |
| Clave secreta para<br>pruebas           | no aplicable                                                                              | Clave secreta de<br>seguridad para realizar<br>pruebas | no aplicable                                |
| Validación<br>extendida                 | Tipo de validación (en caso<br>de error de configuración,<br>pruebe a activar este valor) | no aplicable                                           | no aplicable                                |

Además de los datos propios del TPV, tendrás que indicar unos valores para la gestión en Symposium:

| Propiedad                                                          | Descripción                                                                                                    |
|--------------------------------------------------------------------|----------------------------------------------------------------------------------------------------|
| Correo electrónico de contacto para<br>reclamaciones e incidencias | Este correo será indicado a los usuarios cuando realicen pagos<br>en la plataforma como correo de contacto. Es necesario ofrecer<br>un servicio funcional de soporte a los usuarios si se van a<br>gestionar pagos desde la plataforma. |
| Nombre descriptivo                                                 | Nombre que identifica a este terminal de forma interna, para tareas de gestión.                                                                                                    |
| Nombre que se mostrará al público<br>durante el proceso de compra  | Nombre descriptivo que se mostrará al usuario a la hora de<br>seleccionar el método de pago, por ejemplo, TPV de Eventos                                                                                                    |
| Aviso que se mostrará al público<br>durante el proceso de compra   | Mensaje adicional que se mostrará al usuario cuando seleccione este método de pago. No es obligatorio.                                                                                                    |

Una vez creado el Receptor de pago en Symposium, será necesario realizar una prueba para que tu proveedor te permita activar completamente el TPV. Para ello, selecciona "Utilizar este TPV en modo pruebas" y crea un evento en Symposium que contenga un pago. Asigna este nuevo TPV al evento de pruebas y realiza entonces una inscripción para comprobar el funcionamiento del TPV.

Los datos necesarios para poder realizar un pago de pruebas están disponibles en la sección de Activación de métodos de pago.

update: 2019/03/22 receptores\_de\_pago https://smartdestinationsworldconference.org/ayuda-symposium/doku.php?id=receptores\_de\_pago&rev=1553245780 09:09

#### From:

https://smartdestinationsworldconference.org/ayuda-symposium/ - Ayuda online

Permanent link: https://smartdestinationsworldconference.org/ayuda-symposium/doku.php?id=receptores\_de\_pago&rev=1553245780

Last update: 2019/03/22 09:09

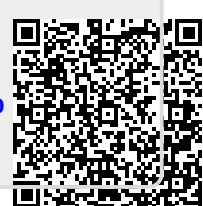